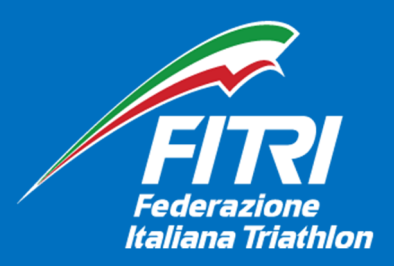

# Richieste gara

GUIDA PER LE SOCIETÀ ORGANIZZATRICI PER L'INSERIMENTO NEL CALENDARIO FEDERALE DI EVENTI RELATIVI A GARE F.I.TRI. – ALLEGATO ALLA CIRCOLARE GARE

Aggiornamento 04/10/2024

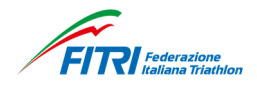

# Sommario

| 1. | INTRODUZIONE | 3 |
|----|--------------|---|
| 2. | PROCEDURA    | 4 |

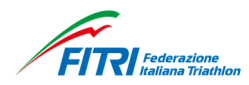

#### 1. INTRODUZIONE

La Società Organizzatrice dovrà predisporre tutti i documenti indicati di seguito, per effettuare l'inserimento sul sito federale www.fitri.it.

Per i tempi di richiesta, dovranno essere rispettate le scadenze fissate nella Circolare Gare dell'anno di riferimento.

Tutti i file dovranno essere predisposti in formato "PDF" - è l'unico formato accettato dal sistema - e dovranno essere salvati sul pc che verrà utilizzato per l'inserimento degli eventi e delle gare.

I documenti necessari sono i seguenti:

- Informazioni e programma evento
- Protocollo 248 (scaricabile dalla sezione del sito federale documenti\download\gare\gare(anno))\*
- Lettera d'intenti del Comune\*
- Documentazione di pagamento della Tassa gara\*
- Piantine dei percorsi di gara\*
- Mappa zona cambio, compresa dei flussi degli atleti (entrata e uscita)\*
- Modulo di Richiesta gara (scaricabile dalla sezione del sito federale documenti/download/gare/gare(anno))\*

\*obbligatorio

L'assenza anche di un solo documento non permette di concludere l'operazione di inserimento dell'evento e/o della gara.

Per modificare un documento o un dato precedentemente caricato si dovrà agire come segue:

• predisporre il nuovo documento in formato "PDF" (se trattasi di uno scritto, indicare possibilmente le modifiche apportate – con una barra laterale al testo modificato)

• inviarlo per mail, con una richiesta di sostituzione, a:

ufficiogare@fitri.it

l'Ufficio Gare provvederà alla sostituzione del documento caricato in precedenza sul sito federale (mantenendone traccia).

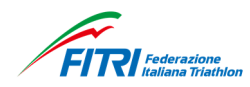

#### 2. PROCEDURA

1-Accedere nell'area riservata del sito <u>www.fitri.it</u>, scegliere il menu "GESTIONE EVENTI" e compilare tutti i campi della seguente scheda:

| erimento nuovo event                                                                                                    | 2                                                                                                    |
|----------------------------------------------------------------------------------------------------|----------------------------------------------------------------------------------------------------|
| Stagione*:                                                                                                    | 2024 🗸                                                                                                    |
| Denominazione*:                                                                                                    |                                                                                                    |
| Inizio evento*:                                                                                                    | Fine evento*:                                                                                                    |
| Località                                                                                                    |                                                                                                    |
| Italia O Estero                                                                                                    |                                                                                                    |
| Luono:                                                                                                    | V                                                                                                    |
| Luogor                                                                                                    |                                                                                                    |
| Organizzatore                                                                                                    |                                                                                                    |
| Tipologi                                                                                                    | a*: Società y Denominazione/Soc.*: OTRE' TRIATHI ON TEAM Associazone Sportiva Dilettantistica (cod. aff. 2043)                                                                                                    |
|                                                                                                    |                                                                                                    |
| Telefono organizzator                                                                                                    | e*: Mail organizzatore*:                                                                                                    |
| Telefono organizzator                                                                                                    | Mail organizzatore*:                                                                                                    |
| Telefono organizzator                                                                                                    | Mail organizzatore*:                                                                                                    |
| Telefono organizzator                                                                                                    | Mail organizzatore*:                                                                                                    |
| Telefono organizzator<br>Informazioni suppleme<br>Programma:                                                                                                | e*: Mail organizzatore*: Annu Contraction optime Distanticed (ed. diff. Dots)                                                                                                    |
| Telefono organizzator<br>Informazioni suppleme<br>Programma:                                                                                                |                                                                                                    |
| Telefono organizzator<br>Informazioni suppleme<br>Programma:<br>Iscrizione:                                                                                 | Mail organizzatore*:                                                                                                    |
| Telefono organizzator<br>Informazioni supplemo<br>Programma:<br>Iscrizione:                                                                                 | Mail organizzatore*:                                                                                                    |
| Telefono organizzator<br>Informazioni supplemo<br>Programma:<br>Iscrizione:                                                                                 | Mail organizzatore*:     Mail organizzatore*:                                                                                                    |
| Telefono organizzator<br>Informazioni supplemo<br>Programma:<br>Iscrizione:<br>Protocollo 248*:                                                             | Mail organizzatore*:      Mail organizzatore*:      Informazioni e Programma Evento: Scegli file Nessun file selezionato      Scegli file Nessun file selezionato      Lettera del Comune*: Scegli file Nessun file selezionato                                                                                                    |
| Telefono organizzator<br>Informazioni supplemo<br>Programma:<br>Iscrizione:<br>Protocollo 248*:<br>Bonifico tassa gara*:                                    | e*:       Mail organizzatore*:         intari         Informazioni e Programma Evento:       Scegli file         Nessun file selezionato         Scegli file       Nessun file selezionato         Scegli file       Nessun file selezionato         Scegli file       Nessun file selezionato         Scegli file       Nessun file selezionato                                                                                                    |
| Telefono organizzator<br>Informazioni supplemo<br>Programma:<br>Iscrizione:<br>Protocollo 248*:<br>Bonifico tassa gara*:<br>Tassa gara:                     | Mail organizzatore*:      Mail organizzatore*:      Mail organizzatore*:      Informazioni e Programma Evento: Scegli file Nessun file selezionato      Scegli file Nessun file selezionato                                                                                                    |
| Telefono organizzator<br>Informazioni supplemo<br>Programma:<br>Iscrizione:<br>Protocollo 248°:<br>Bonifico tassa gara*:<br>Tassa gara:<br>Tassa variabile: | Mail organizzatore*:      Mail organizzatore*:      Mail organizzatore*:      Mail organizzatore*:      Informazioni e Programma Evento: Scegli file     Nessun file selezionato      Scegli file     Nessun file selezionato     Scegli file     Nessun file selezionato |

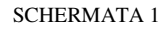

2-Compilare le informazioni indicate con l'asterisco.

Nella sezione "INFORMAZIONI SUPPLEMENTARI", per mezzo del pulsante "Scegli il file" è possibile selezionare il file precedentemente salvato sul pc della Società Organizzatrice e relativo alla voce indicata.

Nei riquadri "PROGRAMMA" ed "ISCRIZIONI", devono essere riportate, compilandole manualmente, le informazioni utili che compariranno in seguito sul calendario federale.

"INFORMAZIONI E PROGRAMMA EVENTO" (documento non obbligatorio)

Caricare il file dove sono riportate tutte le informazioni relative all'evento.

## "PROTOCOLLO 248" – DICHIARAZIONE DI RESPONSABILITA' – ORGANIZZATORI GARA

Caricare il documento "PROTOCOLLO 248", compilato in ogni sua parte, riportando, tra l'altro, esattamente quanto richiesto e specificato all'apice 1 dello stesso. Il protocollo dev'essere firmato dal Presidente della Società Organizzatrice.

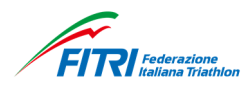

# "BONIFICO TASSA GARA"

Caricare la copia del documento attestante l'avvenuto pagamento della tassa gara prevista dalla Circolare Gare.

In sostituzione della ricevuta del bonifico, potrà essere caricato un documento, redatto su carta intestata della Società Organizzatrice e firmato dal Presidente della stessa, che autorizza F.I.Tri. ad attingere dal «conto virtuale» della stessa società il valore corrispondente alla tassa gara dovuta; è necessario, prima, verificare la capienza del conto virtuale rispetto alla tassa da versare.

Nel caso in cui il "conto virtuale" non abbia sufficiente capacità, l'Ufficio Gare provvederà alla cancellazione del documento, bloccando l'iter di approvazione della gara.

Per le gare per le quali, da Circolare Gare, non è prevista alcuna tassa gara, dovrà essere caricato un documento, redatto su carta intestata della Società Organizzatrice e firmato dal Presidente della stessa, nel quale si ribadisce che per la gara in questione non è dovuto alcun importo.

Qualora la richiesta si riferisca ad una tipologia di gara per la quale è possibile pagare la tassa in più trance (se specificato nella Circolare Gare) è possibile inserire più pagamenti successivi.

E' prevista la possibilità di caricare fino ad un massimo di tre bonifici o documenti di richiesta di decurtazione dal conto virtuale.

#### "LETTERA DEL COMUNE"

Caricare la scansione del documento in cui l'Amministrazione Comunale (il Sindaco o suo rappresentante) del luogo di svolgimento dell'evento, attesta di dare la propria disponibilità ad ospitare l'evento proposto.

(n.b. non è l'autorizzazione a svolgere la gara, ma una dichiarazione di intenti, che non obbliga, in nessun modo, l'ente a rilasciare successivamente la necessaria autorizzazione).

Le rimanenti voci vanno gestite come in precedenza.

Terminato l'inserimento dei dati cliccando sul pulsante "INSERISCI".

Se sono state caricate tutte le informazioni il sistema provvederà alla registrazione dell'evento.

Qualora il sistema riscontri l'inesattezza di qualche dato o la mancanza anche di un solo documento, ne darà segnalazione.

La Società dovrà provvedere a correggere gli errori e/o a caricare i documenti mancanti per essere in grado di concludere l'operazione.

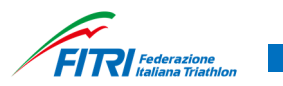

| Guida tecnica FITRI:<br>Protocollo 248: | Nessun file precente<br>Scegli file Nessun file selezionato<br>Cancella | Informazioni e<br>Programma Evento:<br>Scegli file Nessun file sele: | zionato                |                                         |
|-----------------------------------------|-------------------------------------------------------------------------|----------------------------------------------------------------------|------------------------|-----------------------------------------|
| Lettera del Comune:                     | Cancella                                                                |                                                                      |                        |                                         |
| Bonifico tassa gara:                    | Cancela                                                                 |                                                                      |                        |                                         |
| Report Evento:                          | Nessun file presente                                                    |                                                                      |                        |                                         |
| Report Evento.                          | Scell file Nessun file selezionato                                      |                                                                      |                        |                                         |
| Delegato Tecnico:                       |                                                                         |                                                                      |                        |                                         |
| Tassa nara:                             | 0                                                                       |                                                                      |                        |                                         |
| Tassa variabile:                        | 20                                                                      |                                                                      |                        |                                         |
| Assistenza sanitaria:                   | - <b>v</b>                                                              | Sito web:                                                            |                        |                                         |
| Cronometraggio :                        | . <b>v</b>                                                              |                                                                      |                        |                                         |
|                                         |                                                                         | Inizio procedura                                                     | a: 28/10/2021 14:04:25 | Modifica procedura: 28/10/2021 14:04:50 |
| REGISTRA                                |                                                                         |                                                                      |                        |                                         |

SCHERMATA 2

In fondo alla schermata sono indicate data e ora in cui l'operazione è stata portata correttamente a termine e farà fede come data della ricezione in F.I.Tri. della richiesta.

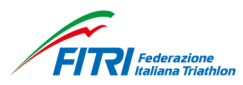

**3**- Concluso il caricamento dell'evento, viene proposta automaticamente la videata sotto riportata per l'inserimento della gara o delle gare che lo compongono.

(Attenzione: lasciare il segno di spunta sul check "inserisci anche la gara" presente in basso alla scheda appena descritta).

Concluso il corretto inserimento dell'evento, le informazioni supplementari verranno visualizzate nel modo seguente:

| FITRI                                                                                                    | AREA RISERVATA<br>Federazione Italiana Triathlon                                                                                             |                                                               |           |              |
|----------------------------------------------------------------------------------------------------|----------------------------------------------------------------------------------------------------|---------------------------------------------------------------|-----------|--------------|
| BACHECA SOCIETÀ V TESSERATI<br>Home » Eventi<br>Eventi                                                                   |                                                                                                    | eventi tesci attività                                         | DIDATTICA |              |
| Inserimento evento ESEGUITO                                                                                              |                                                                                                    |                                                               |           |              |
|                                                                                                    |                                                                                                    |                                                               |           |              |
| prova - OTRE' TRIATHLON TEAM Ass                                                                                         | sociazone Sportiva Dilettantistica (cod. aff. 2043) 18/10/                                                                                   | 2024 - 18/10/2024                                             |           |              |
| prova - OTRE' TRIATHLON TEAM Ass     Inserimento nuova gara     Legenda     Silver: Campionato. ITU/ETU: F               | sociazone Sportiva Dilettantistica (cod. aff. 2043) 18/10/<br>Paratriathlon: Giovanile: <mark></mark> Gold: <mark></mark> Internazionale A   | 2024 - 18/10/2024<br>A: Internazionale B: Gare m/             | separate: |              |
| prova - OTRE' TRIATHLON TEAM Ass     Inserimento nuova gara     Legenda     Silver: Campionato: ITU/ETU: F Denominazione | sociazone Sportiva Dilettantistica (cod. aff. 2043) 18/10/<br>Paratriathlon: Giovanile: Gold: Internazionale /<br>Colori che<br>identificano | 2024 - 18/10/2024<br>X Internazionale B: Gare m/<br>Data gara | separate: | totale gare: |

SCHERMATA 3

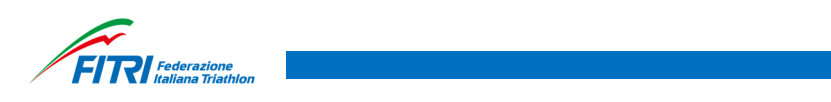

| <ul> <li>Inserimento nuova gara</li> </ul> |                                                                                                |
|--------------------------------------------|------------------------------------------------------------------------------------------------|
| Silver:                                    | Campionato:                                                                                    |
| TU/ETU:                                    | Paratriathlon:                                                                                 |
| Bronze:                                    | Regionale promozionale:                                                                        |
| Giovanile:                                 | Staffetta:                                                                                     |
| Gold:                                      | Internazionale A:                                                                              |
| Gare m/f separate:                         | Illinternazionale B:                                                                           |
| Data della gara*:                          |                                                                                                |
| Specialità*:                               | - Distanza: - •                                                                                |
| Circuito:                                  | · · · · · · · · · · · · · · · · · · ·                                                          |
| Denominazione*:                            |                                                                                                |
| Referente:                                 |                                                                                                |
| Telefono referente:                        | Mail referente:                                                                                |
| Data fine iscrizione:                      | Ora fine iscrizione:                                                                           |
| Numero massimo atleti:                     |                                                                                                |
| Montepremi:                                | Iscritti alla gara: Tutti 🗸                                                                    |
| Giovanissimi:                              |                                                                                                |
| Youth A:                                   |                                                                                                |
| Youth B:                                   |                                                                                                |
| Juniores:                                  |                                                                                                |
| U23/S1:                                    |                                                                                                |
| Senior/Master:                             |                                                                                                |
| Paratriathlon:                             |                                                                                                |
| Descrizione gara                           |                                                                                                |
| Piantine e percorsi<br>gara*: Sce          | gli file Nessun file selezionato Mappe Zona<br>Cambio*: Scegli file Nessun file selezionato    |
| Richiesta Gara*:                           | Scegli file Nessun file selezionato                                                            |
| INSERISCI                                  |                                                                                                |
|                                            |                                                                                                |
| Legenda                                    |                                                                                                |
| Silver: Campionato:                        | FU/ETU: Paratriathlon: Giovanile: Gold: Internazionale A: Internazionale B: Gare m/f separate: |
|                                            | totale                                                                                         |
|                                            | Colori che                                                                                     |

Cliccare sul link "INSERISCI NUOVA GARA", si apre la finestra seguente:

SCHERMATA 4

Scegliere il tipo di gara, con uno o più check sulle varie possibilità proposte, e compilare tutti i campi previsti (lasciando in bianco i campi non pertinenti)

P.s. "ora fine iscrizione" va riportata nel formato xx:xx

| piantine e percorsi<br>gara: | Cancella                            | Mappe Zona Cambio: Cancella         |  |
|------------------------------|-------------------------------------|-------------------------------------|--|
|                              | Scegli file Nessun file selezionato | 0                                   |  |
| Richiesta Gara:              | Nessun file presente                |                                     |  |
|                              | Scegli file Nessun file selezionato |                                     |  |
| Giudice Abitro:              |                                     |                                     |  |
| umero Partecipanti:          | 108                                 |                                     |  |
| Report Gara:                 | Nessun file presente                | Classifica: Nessun file presente    |  |
|                              | Scegli file Nessun file selezionato | Scegli file Nessun file selezionato |  |
| Note:                        |                                     |                                     |  |

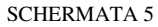

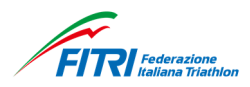

### "PIANTINE E PERCORSI GARA"

E' possibile caricare fino ad un massimo di tre percorsi gara separati o di un singolo documento che includa tutti i percorsi.

n.b. si suggerisce di caricare i percorsi di gara separatamente ed in sequenza per ogni singola frazione.

Attenzione: per le gare in cui è previsto il nuoto in acque libere (mare), in ottemperanza a quanto previsto dalla circolare gare, è obbligatorio caricare anche il percorso di nuoto alternativo a quello principale, che dovrà essere utilizzato in caso di condizioni climatiche avverse.

In questo caso può essere inserito un documento unico per il nuoto con le due possibilità alternative previste.

#### "MAPPA ZONA CAMBIO"

Caricare la piantina di come verrà allestita la zona cambio della gara con i relativi flussi di entrata/uscita.

#### "RICHIESTA GARA"

Caricare il documento "Modulo richiesta gara" completato in ogni sua parte e firmato dal Presidente della Società Organizzatrice che la richiede.

Terminato l'inserimento della prima gara sarà possibile, cliccando sul pulsante "inserimento nuova gara", registrare le eventuali ulteriori gare che compongono l'evento.

| Eventi                                                                                                    |                         |            |                    |                |  |  |  |
|----------------------------------------------------------------------------------------------------|-------------------------|------------|--------------------|----------------|--|--|--|
| Mostra Modifica Access control                                                                                                    |                         |            |                    |                |  |  |  |
| G Gran Paradiso Winter Triathion - TRISPORTS.IT TEAM ASSOCIAZIONE SPORTIVA DILETTANTISTICA (cod. aff. 1616) 30/01/2021 - 31/01/2021 |                         |            |                    |                |  |  |  |
|                                                                                                    |                         |            |                    |                |  |  |  |
| Insertimento nuovo gara                                                                                                    |                         |            |                    |                |  |  |  |
| Legenda                                                                                                    |                         |            |                    |                |  |  |  |
| Silver: Campionato ITUETU: Paratriathion: Giovanie Gold: Internazionale A. Internazionale B. Gare mif separate:                     |                         |            |                    |                |  |  |  |
| Desemieniese                                                                                                    | Calari aka idantificana | Data gara  | Sandanna inaritina | totale gare: 1 |  |  |  |
| Gran Paradiso Winter Triathion                                                                                                    |                         | 31/01/2021 | -                  |                |  |  |  |
|                                                                                                    |                         |            |                    |                |  |  |  |

SCHERMATA 6

Al fine di validare la richiesta, qualora ci siano delle correzioni da apportare, l'Ufficio Gare provvederà a contattare il referente indicato nella schermata n. 4.

Al termine del processo di validazione da parte dell'ufficio, la gara sarà visibile sul calendario federale in attesa di approvazione definitiva da parte della federazione o dei suoi organi territoriali preposti.

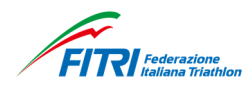

#### **IMPORTANTE**

1- QUALORA IL LUOGO DI SVOLGIMENTO DELL'EVENTO E' DI COMPETENZA DI UN'ALTRA REGIONE D'ITALIA, RISPETTO AL COMITATO/DELEGAZIONE DI APPARTENENZA DELLA SOCIETA' ORGANIZZATRICE, LO STESSO ORGANIZZATORE AVRA' CURA DI INVIARE I FILE ".PDF" CARICATI SUL SITO FEDERALE ALL'INDIRIZZO MAIL DELL'ORGANO TERRITORIALE DI COMPETENZA (INDIRIZZO "TIPO": PRESIDENTE@REGIONE.FITRI.IT OPPURE DELEGATO@REGIONE.FITRI.IT ) PER DARNE NOTIZIA.

2- NEL CASO IN CUI LA SOCIETA' ORGANIZZATRICE UTILIZZI PIU' MEZZI DI COMUNICAZIONE (SITO WEB DELL'EVENTO, PAGINE SOCIAL, ECC.), SARANNO RITENUTE UFFICIALI SOLO LE INFORMAZIONI RIPORTATE SUL SITO FEDERALE. QUANDO SI RENDE NECESSARIA UNA MODIFICA/RETTIFICA, SARA' CURA DELLA SOCIETA' ORGANIZZATRICE RICHIEDERLA ALL'UFFICIO GARE (COME DESCRITTO NELL'INTRODUZIONE DEL PRESENTE DOCUMENTO) E, POI, ALLINEARE TUTTI GLI ALTRI DOCUMENTI ESTERNI AL SITO F.I.TRI.